## PROCEDURE D'INSCRIPTION RSLA SAISON 2024-2025

OUVERTURE DES INSCRIPTIONS ET DU SITE INTERNET FFRS à partir du 1<sup>ER</sup> SEPTEMBRE 2024

## RAPPEL : paiement de votre adhésion et des activités payantes UNIQUEMENT PAR CHEQUE à l'ordre de RSLA

ADHESION à RSLA : compléter votre bulletin d'adhésion et l'adresser à RSLA avec le chèque

POUR LES NOUVEAUX ADHERENTS : COCHER LA CASE 2 sur le bulletin d'adhésion

\*

\*

LA LICENCE

<u>1 -Vous avez coché la case 1 sur le bulletin d'adhésion : vous enregistrez vous-même</u> votre inscription sur le site FEDERATION FRANCAISE RETRAITE SPORTIVE (pour obtenir la licence)

<u>A)</u> <u>Si vous avez utilisé cette formule l'année passée</u> il vous suffira de vous connecter sur le site en utilisant l'adresse suivante : <u>https://ffrs360-crm.my.site.com/licencie/s/login/</u>

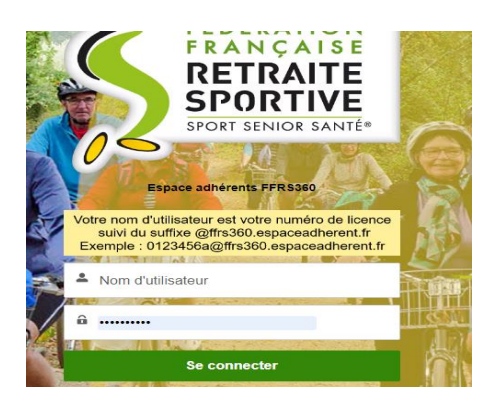

- inscrire votre nom d'utilisateur = votre numéro de licence ex : <u>0123456a@ffrs360.espaceadherent.fr</u> (0123456a étant le numéro de licence que vous possédez)
- votre mot de passe (que vous avez créé l'année dernière)
- vous arrivez sur votre espace adhérent : inscription commande renouvellement et suivre les instructions

INSCRIPTION /COMMANDE ADHERER COMMANDES EFFECTUEES COMMANDES EN ATTENTE RENOUVELLEMENT

Rappel : - les assurances suivantes doivent être cochées : responsabilité civile générale -défense recours /Assistance rapatriement frais de secours /assistance psychologique et juridique (nouveau) -IA assurance individuelle accident de base

• **Paiement : il faut cocher la case paiement par chèque** -( la case carte bancaire est pré-cochée et non modifiable mais ne pas utiliser ce type de paiement)

<u>B ) Si c'est la 1 ère fois que vous le faites</u> : voir la procédure ci-après : Se rendre sur le site internet de la fédération :

lien de connexion <u>https://ffrs360-crm.my.site.com/licencie/s/login/</u>

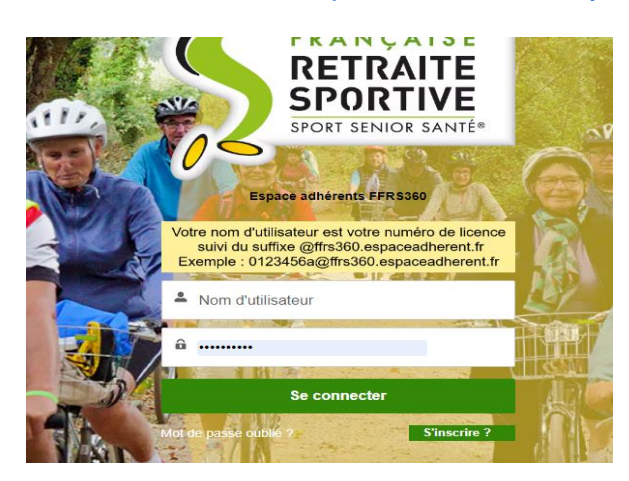

- cliquer sur mot de passe oublié une page va s'ouvrir
- renseigner votre nom d'utilisateur = votre numéro de licence ex : <u>0123456a@ffrs360.espaceadherent.fr</u> (0123456a étant le numéro de licence) Cliquer sur réinitialiser le mot de passe (bouton vert en bas de page)
- vous allez recevoir un mail avec un lien
- cliquer sur ce lien
- créer votre mot de passe et enregistrer
- aller sur la rubrique adhérent et suivre les instructions

INSCRIPTION /COMMANDE ADHERER COMMANDES EFFECTUEES COMMANDES EN ATTENTE <u>RENOUVELLEMENT</u>

Rappel : - les assurances suivantes doivent être cochées : responsabilité civile générale -défense recours /Assistance rapatriement frais de secours /assistance psychologique et juridique (nouveau) -IA assurance individuelle accident de base

• **Paiement : il faut cocher la case paiement par chèque (** la case carte bancaire est pré-cochée et non modifiable mais ne pas utiliser ce type de paiement)

2 -Vous avez coché la case 2 sur votre bulletin d'adhésion : RSLA se charge de faire votre inscription sur le site de la FEDERATION FRANCAISE RETRAITE SPORTIVE (pour obtenir la licence)

> DANS TOUS LES CAS vous recevrez par mail : le BON DE COMMANDE DE VOS ACTIVITES choisies et la LICENCE 15 jours après le bon de commande – ces documents sont à imprimer et à conserver- La licence sera demandée lors des activités